## Pour renouveler votre licence pour la saison 2024-2025

## Veuillez aller sur votre espace licencié, et valider les 5 étapes.

Vous devez avoir reçu courant juin, un mail de la FFA avec un lien.

1. Cliquer sur prise de licence 2024-2025

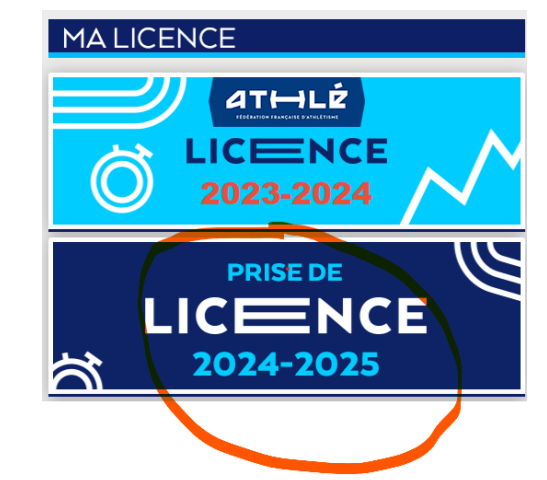

2. Etape 1 :

|     | Menu LICE | LICENCE                                                                                                    |                          |                 |                              |  |  |  |  |  |  |  |  |  |  |
|-----|-----------|----------------------------------------------------------------------------------------------------|--------------------------|-----------------|------------------------------|--|--|--|--|--|--|--|--|--|--|
| 1/5 | Ma saison | Mes informations                                                                                             | Assurance & Code Ethique | Mes préférences | Parcours de prévention santé |  |  |  |  |  |  |  |  |  |  |
| Ма  | Ma saison |                                                                                                    |                          |                 |                              |  |  |  |  |  |  |  |  |  |  |
|     |           | ETAT DE VOTRE DEMANDE:                                                                                       |                          |                 |                              |  |  |  |  |  |  |  |  |  |  |
|     |           | Vous n'avez pas encore finalisé votre formulaire.                                                            |                          |                 |                              |  |  |  |  |  |  |  |  |  |  |
|     |           |                                                                                                    |                          |                 |                              |  |  |  |  |  |  |  |  |  |  |
|     |           | LA SAISON                                                                                                    |                          |                 |                              |  |  |  |  |  |  |  |  |  |  |
|     |           | Vous allez remplir le formulaire de licence pour la saison 2025 (licence valide du 01/09/2024 au 31/08/2025) |                          |                 |                              |  |  |  |  |  |  |  |  |  |  |
|     |           | MON CLUB                                                                                                    |                          |                 |                              |  |  |  |  |  |  |  |  |  |  |
|     |           | Club actuel: ATHLETIC CLUB LAURAGAIS (ACL)                                                                   |                          |                 |                              |  |  |  |  |  |  |  |  |  |  |
|     |           | Votre choix* :                                                                                               |                          |                 |                              |  |  |  |  |  |  |  |  |  |  |
|     |           | I e souhaite <u>rester</u> dans mon club.                                                                    |                          |                 |                              |  |  |  |  |  |  |  |  |  |  |
|     |           | ⊖ Je souhaite <u>changer</u> de club pour ma prochaine licence.                                              |                          |                 |                              |  |  |  |  |  |  |  |  |  |  |
|     |           | *:ce choix n'est pas définitif et pourra être modifié tant que votre licence n'est pas validée par un club   |                          |                 |                              |  |  |  |  |  |  |  |  |  |  |
|     |           |                                                                                                    |                          |                 | X Annuler Valider            |  |  |  |  |  |  |  |  |  |  |

Cliquer sur valider si vous souhaitez reste au club ACL

- 3. Etape 2 : Contrôler votre Etat civil, Coordonnée, Adresse et valider
- 4. Etape 3 : Cocher les deux cases ! Ma couverture assurantielle FFA et L'éthique puis valider.

|          | MA COUVERTURE ASSURANTIELLE FFA                                                                                                    |  |  |  |  |  |  |
|----------|----------------------------------------------------------------------------------------------------|--|--|--|--|--|--|
|          | La validation des conditions d'assurance ne vous demande aucun paiement supplémentaire.                                                                                                    |  |  |  |  |  |  |
|          | Pour souscrire une option complémentaire à l'option de base, rendez-vous sur l'onglet « Assurance » de votre Espace Athlé                                                                                                    |  |  |  |  |  |  |
|          | En cochant cette case, vous attestez:                                                                                                    |  |  |  |  |  |  |
|          | <ul> <li>Avoir été informé de l'inférêt que présente la souscription d'un contrat d'assurance de personne<br/>« individuelle accident » couvrant les dommages corporels auxquels la pratique sportive<br/>peut vous exposer (art. L321+4 du Code du Sport);</li> </ul>                                                                             |  |  |  |  |  |  |
|          | <ul> <li>Avoir pris connaissance et compris les modalités d'assurance relatives aux garanties d'assurance<br/>Individuelle Accident incluses dans votre licence FFA, à adhésion facultative, et détaillées<br/>dans la notice d'information ci-dessous;</li> </ul>                                                                                 |  |  |  |  |  |  |
|          | <ul> <li>Avoir pris connaissance de la possibilité de souscrire une des options complémentaires<br/>« individuelle Accident » (option 1 ou 2) présentées dans la notice d'information ci-dessous.<br/>Pour souscrire une option complémentaire à l'option de base, rendez-vous<br/>sur l'onglet « Assurance » de votre espace licencié.</li> </ul> |  |  |  |  |  |  |
|          | Notice d'information - Assurance Responsabilité civile 2024-2025                                                                                                    |  |  |  |  |  |  |
|          | Notice d'information - Assurance Individuelle Accident et Assistance 2025                                                                                                    |  |  |  |  |  |  |
| LETHIQUE |                                                                                                    |  |  |  |  |  |  |

5. Etape 4 : Sélectionnez vos préférence communication FFA puis vôtre ou vos pratiques et valider

| Menu LIC        | ENCE                                                                                                    |                        |                              |                        |                              |          |                  |  |  |  |  |  |
|-----------------|----------------------------------------------------------------------------------------------------|------------------------|------------------------------|------------------------|------------------------------|----------|------------------|--|--|--|--|--|
| 4/5 Ma saiso    | n Mes infor                                                                                                    | mations Assu           | rance & Code Ethique Mes pré | érences Parcours de pr | évention santé               |          |                  |  |  |  |  |  |
| Mes préférences |                                                                                                    |                        |                              |                        |                              |          |                  |  |  |  |  |  |
|                 |                                                                                                    |                        |                              |                        |                              |          |                  |  |  |  |  |  |
|                 | COMMUNICATION FFA                                                                                                  |                        |                              |                        |                              |          |                  |  |  |  |  |  |
|                 | J'accepte de recevoir les informations officielles de la FFA pour profiter pleinement de mon sport.                |                        |                              |                        |                              |          |                  |  |  |  |  |  |
|                 | J'accepte de recevoir les avantages licenciés des partenaires sélectionnés par la FFA.                             |                        |                              |                        |                              |          |                  |  |  |  |  |  |
|                 | Vos préférences pourront être ajustées à tout moment en cliquant sur « se désinscrire » en bas de nos e-mailings.  |                        |                              |                        |                              |          |                  |  |  |  |  |  |
|                 | MA (2) ATION (2)                                                                                                   |                        |                              |                        |                              |          |                  |  |  |  |  |  |
|                 | MA PRAI NUC                                                                                                    |                        |                              |                        |                              |          |                  |  |  |  |  |  |
|                 |                                                                                                    | i fulque p             |                              |                        | Condition physique / At      | thiá'fit | Course sur route |  |  |  |  |  |
|                 |                                                                                                    | Pratique se            | econdaire : Demi-fond        |                        | Epreuves combinées           | the fit  | Lancers          |  |  |  |  |  |
|                 |                                                                                                    |                        | Marche Athlétique Courts     |                        | Marche Nordique              |          | Sprint / Haies   |  |  |  |  |  |
|                 |                                                                                                    |                        | □ Sauts                      |                        | Irail & Montagne             |          |                  |  |  |  |  |  |
|                 |                                                                                                    |                        |                              |                        | × Annuler                    | /alider  |                  |  |  |  |  |  |
| 6.              | Etap                                                                                                    | e 5 : <mark>D</mark> e | ernière étape, l             | e Parcours             | Prevention Sante             | é,       |                  |  |  |  |  |  |
| •               | Visua                                                                                                    | alisez la              | vidéo 1, coch                | er la case et          | valider                      |          |                  |  |  |  |  |  |
| •               | Visua                                                                                                    | alisez la              | vidéo 2. coch                | er la case et          | valider.                     |          |                  |  |  |  |  |  |
| •               | Visualisez la vidéo 2, cocher la case et valider                                                                   |                        |                              |                        |                              |          |                  |  |  |  |  |  |
| -               | VISU                                                                                                    |                        |                              |                        | vanuei.                      |          |                  |  |  |  |  |  |
| Menu            | LICENCE                                                                                                    |                        |                              |                        |                              |          |                  |  |  |  |  |  |
| 5/5 Ma sai      | son Mes                                                                                                    | informations           | Assurance & Code Ethiqu      | e Mes préférences      | Parcours de prévention santé |          |                  |  |  |  |  |  |
| Parcours        | Parcours de prévention santé                                                                                       |                        |                              |                        |                              |          |                  |  |  |  |  |  |
|                 | Dernière étape de votre formulaire de renouvellement.                                                              |                        |                              |                        |                              |          |                  |  |  |  |  |  |
|                 | Vous allez vous rendre sur la page du Parcours Prévention Santé (Saison 2025) pour finaliser votre renouvellement. |                        |                              |                        |                              |          |                  |  |  |  |  |  |

• Dans le cas ou vous avez des symptômes ou situation à risque, veuillez télécharger un certificat médical de moins de 6 mois dans votre espace licencié en précisant sa date.

Démarrer votre parcours

La saisie de votre formulaire est terminée.

Rapprochez-vous maintenant de votre club pour effectuer le paiement de votre cotisation.